## How to Zoom In or Out on a Webpage

using the Windows Vista Operating System and Internet Explorer 8

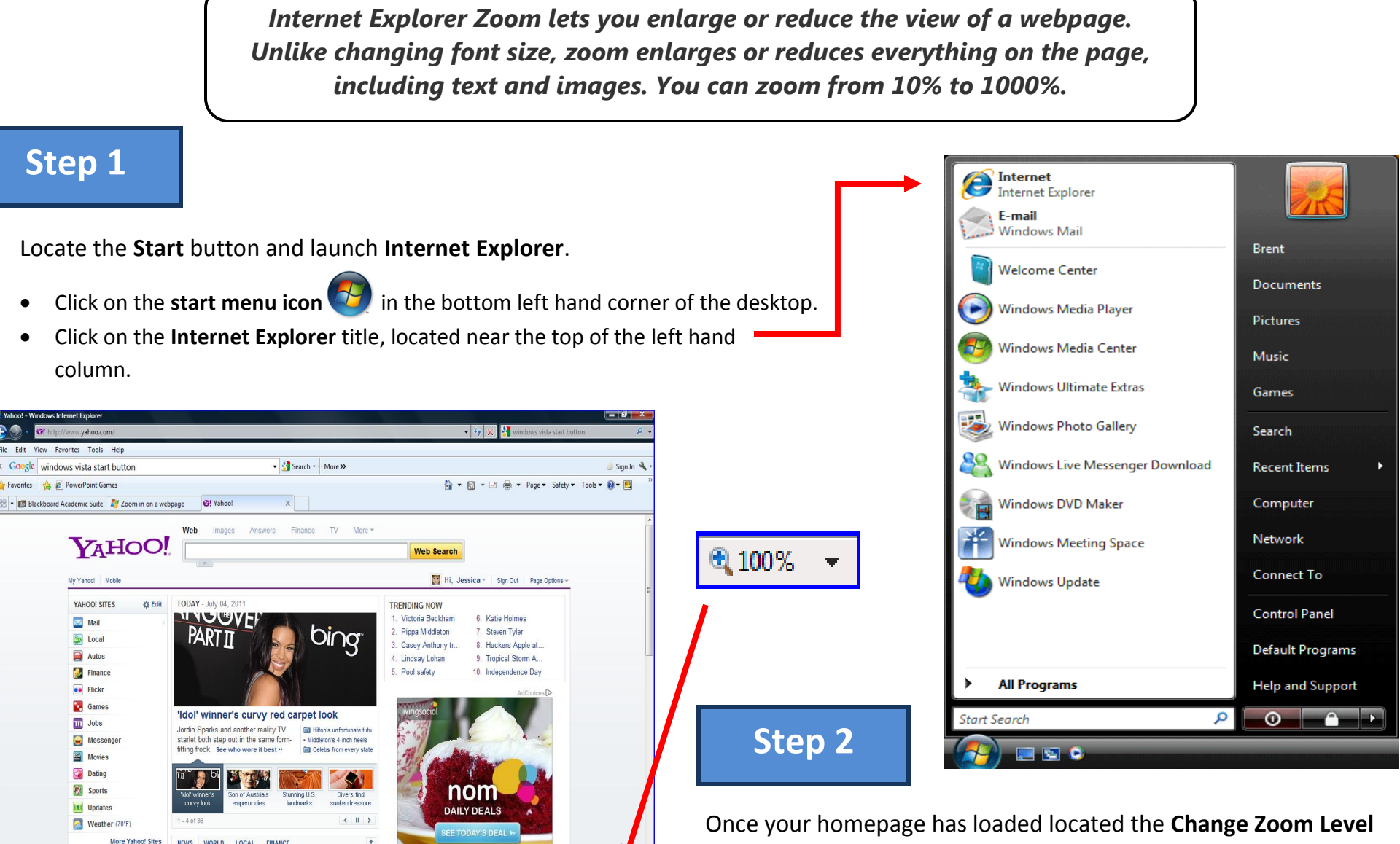

MY FAVORITES

🕸 Edit

· Dotroque marke July 4th with

Internet | Protected Mode: Or

√g ▼ € 100% ▼

button in the bottom right corner of your screen.

## How to Zoom In or Out on a Webpage

using the Windows Vista Operating System and Internet Explorer 8

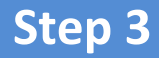

Choosing the zoom size.

- To go to a predefined zoom level, click the percentage of enlargement or reduction you want.
- To specify a custom level, click Custom. In the Percentage **zoom** box, type a zoom value, and then click **OK**.

|   | Zoom In  | Ctrl + |   |
|---|----------|--------|---|
|   | Zoom Out | Ctrl - |   |
| 1 | 400%     |        |   |
|   | 200%     |        |   |
|   | 150%     |        | 1 |
|   | 125%     |        |   |
|   | 100%     |        |   |
|   | 75%      |        |   |
|   | 50%      |        |   |
|   | Custom   |        |   |

## **Extras**

1 5 10/

- If you have a mouse with a wheel, hold down the CTRL key, • and then scroll the wheel to zoom in or out.
- If you click the Change Zoom Level button 🔍 100%, it will • cycle through 100%, 125%, and 150%, giving you a quick enlargement of the webpage.
- From the keyboard you can increase or decrease the zoom • value in 10% increments. To zoom in, press CTRL+PLUS SIGN (+). To zoom out, press CTRL+MINUS SIGN (-). To restore the zoom to 100%, press CTRL+0.

| 100%                                                                                                    |                                      |                                                                                                    |               |
|----------------------------------------------------------------------------------------------------|--------------------------------------|----------------------------------------------------------------------------------------------------|---------------|
| 2 Yahoo! - Windows Internet Explorer                                                                                                    |                                      |                                                                                                    |               |
| C V http://www.yahoo.com/                                                                                                    |                                      | 👻 😽 🐹 🚼 custom zoom level button                                                                                                    | ρ.            |
| File Edit View Favorites Tools Help                                                                                                    |                                      |                                                                                                    |               |
| × Google custom zoom level button                                                                                                    | ▼ 🛂 Search 🔹 More ≫                  |                                                                                                    | 🤳 Sign In 🔌 • |
| 🙀 Favorites 🛛 🙀 🔊 PowerPoint Games                                                                                                    |                                      | 🛐 💌 🔂 👻 🖃 🖶 💌 Page 🕶 Safety 🕶 Tools                                                                                                    | • 🕢 🖻 🍐       |
| 😤 👻 🗱 Blackboard Academic Suite 🛛 ಶ Zoom in on a we                                                                                                    | ebpage Of Yahoo! X                   |                                                                                                    |               |
| YAHOO                                                                                                    | Web Images Answers Finance TV More * | Web Search                                                                                                    |               |
| My Yahoo! Preview email with the Y                                                                                                    | ahoo! Toolbar                        | Hi, Jessica - Sign Out Page Options -                                                                                                    |               |
| VAHOOT SITES ● C E det<br>Mail<br>→ Local<br>→ Local<br>→ Local<br>→ Fick<br>→ Fick<br>→ Fi | TODAY - July 04, 2011                | TERLING HOW 1. Casey Advisory fr 6. Shis LaBeud 2. Paya Moddaton 3. William and Kate 4. Lindsay Lohan 5. Pool safety 10. Independent State Advisory 10. Independent State Advisory 10. |               |
|                                                                                                    |                                      | 😝 Internet   Protected Mode: On 🍕                                                                                                    | - 100% -      |

| 2 Yahool - Windows Internet Explorer |                                                                                                    |                                                                                                    |  |  |  |
|--------------------------------------|----------------------------------------------------------------------------------------------------|----------------------------------------------------------------------------------------------------|--|--|--|
| C 😌 – 🞯: http://www                  | vyahoo.com/                                                                                                    | 🔹 🤧 🕺 custom zoom level button 🖉                                                                                                    |  |  |  |
| File Edit View Favorite              | s Tools Help                                                                                                    |                                                                                                    |  |  |  |
| A Guergie Custom zo                  | arDriet Gamer                                                                                                    | N = D = D = here Solare Table On D                                                                                                    |  |  |  |
| R . Blackboard Acade                 | mic Suite 💦 Zoom in on a webnane 🛛 🖓 Yahoo! 🛛 🗙                                                                                                    | 2 . D . C Min . Lake . Such . 1000                                                                                                    |  |  |  |
| Preview email with the 1             | /ahoo! Toolbar                                                                                                    | 👹 HI, Jessica - Sign Out Par                                                                                                    |  |  |  |
| rES 🔅 Edi                            | t TODAY - July 04, 2011                                                                                                    | TRENDING NOW         1. Casey Anthony tr       6. Shia LaBeouf         2. Pippa Middleton       7. Katie Holmes         3. William and Kate       8. Lindsay Lohan         4. Victoria Beckham       9. Tropical Storm A         5. Pool safety       10. Independence Du |  |  |  |
| s<br>inger<br>s                      | Radcliffe resolves to give up drinking<br>The "Harry Potter" star opens up about his<br>struggles with alcohol and his new yow to<br>avoid it. "I became so reliant"» | s                                                                                                    |  |  |  |
|                                      | 💓 ¥W A.2 🔬                                                                                                    |                                                                                                    |  |  |  |